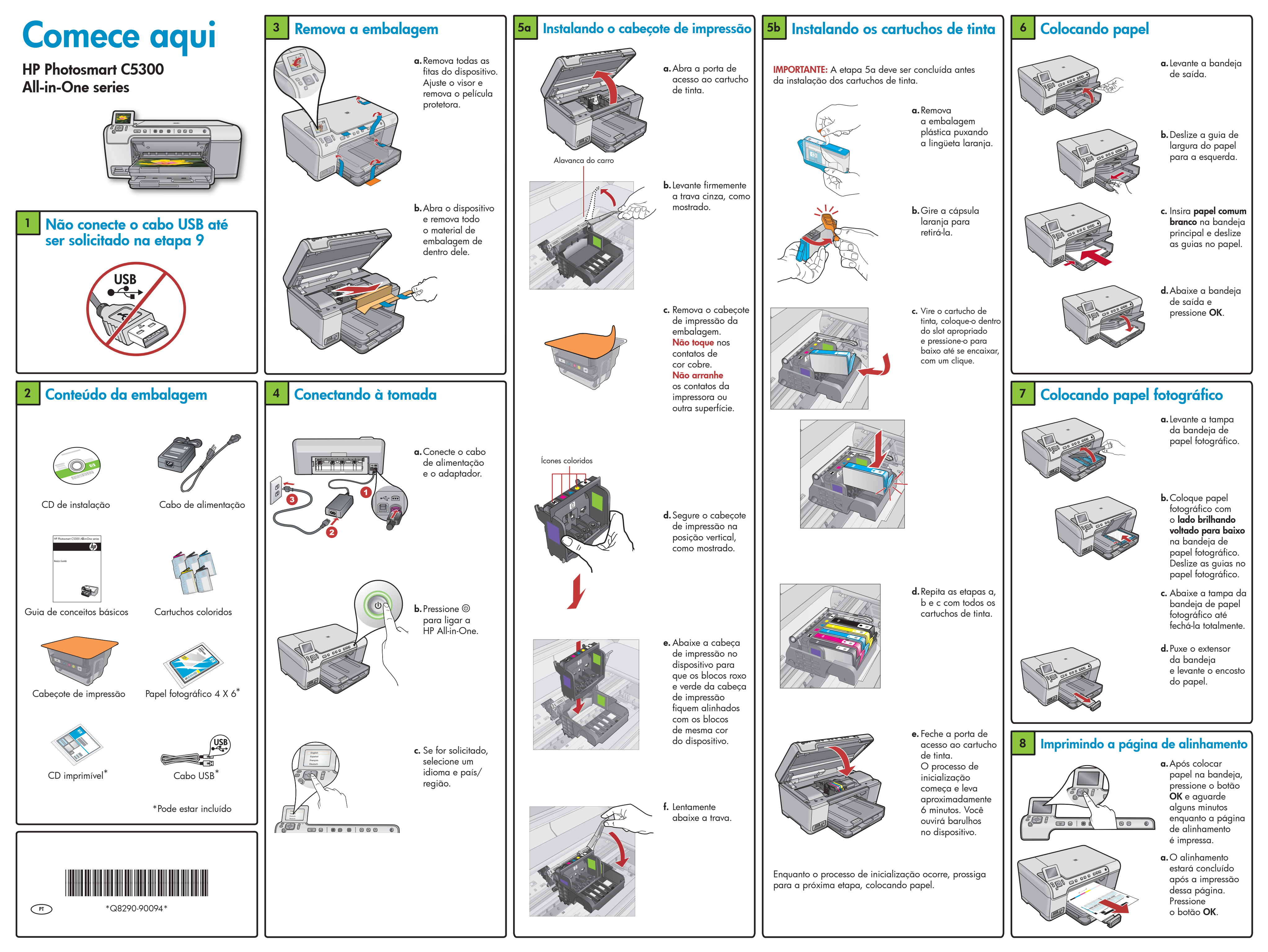

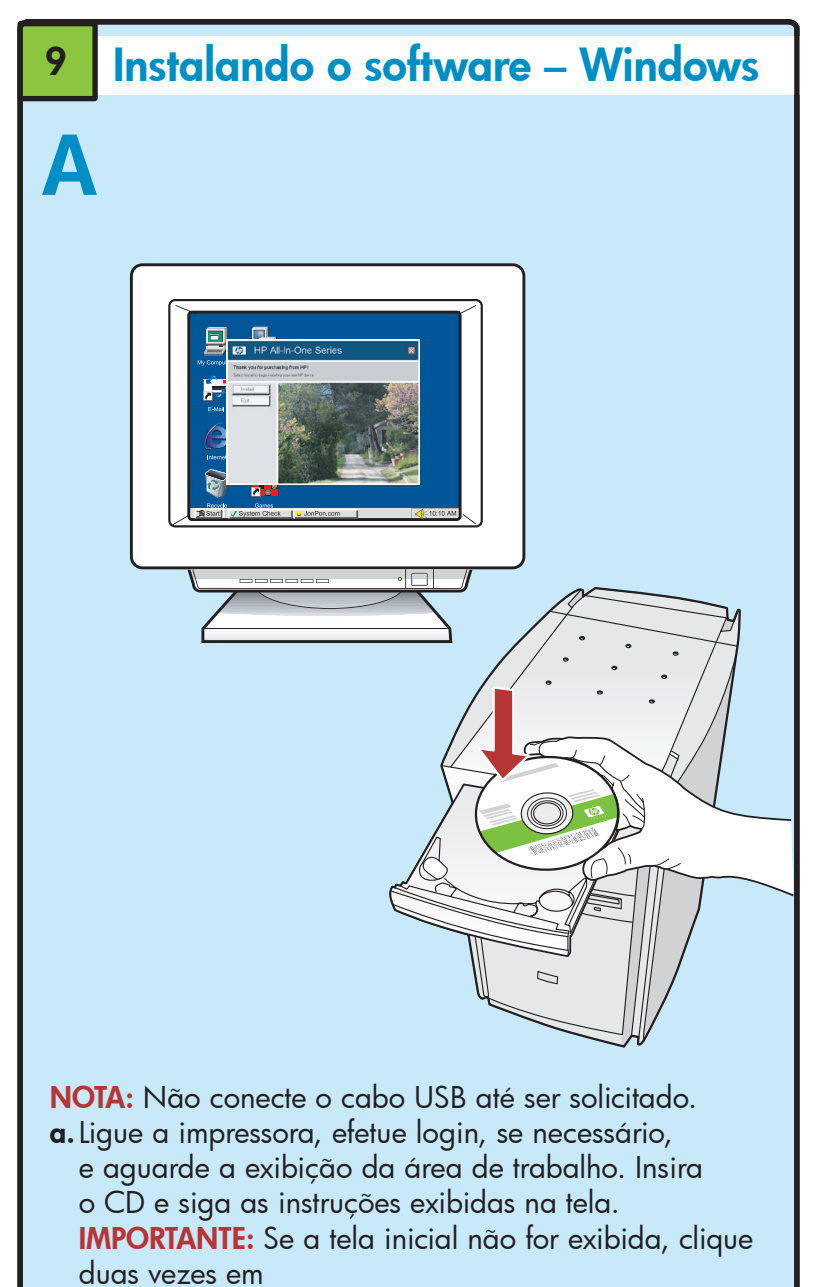

**Meu Computador**, duas vezes no ícone de **CD-ROM** com o logotipo da HP e duas vezes em **setup.exe**.

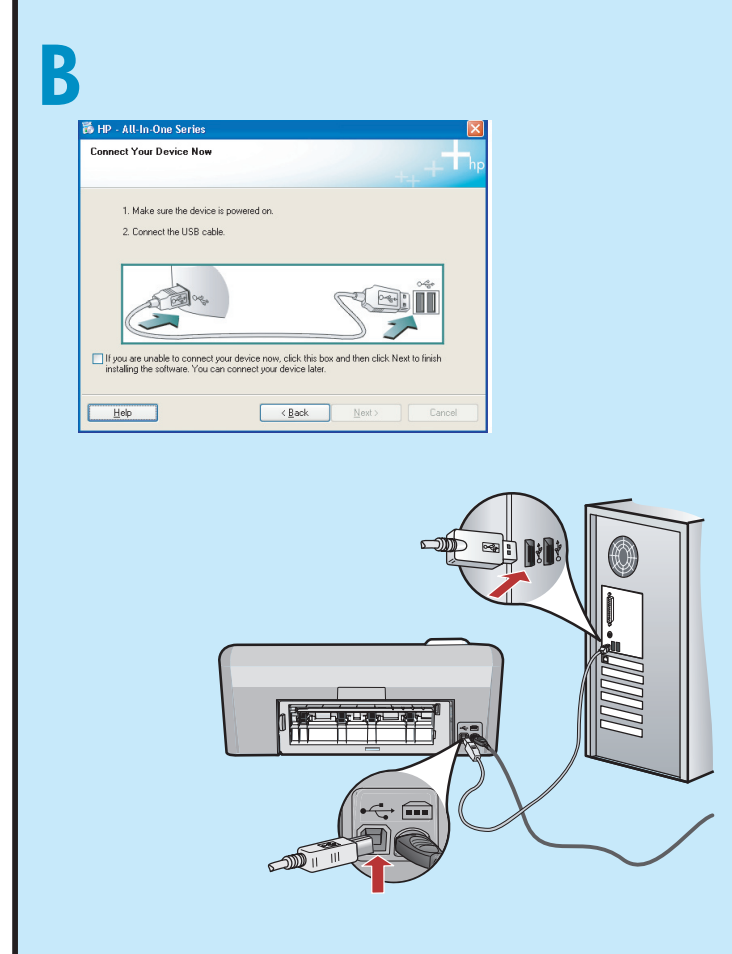

**IMPORTANTE:** Adquira um cabo USB, caso não seja fornecido.

 Assim que o prompt USB for exibido, conecte o cabo USB à porta na parte traseira do HP All-in-One e a qualquer porta USB no computador. Siga as instruções exibidas na tela para concluir a instalação do software.

# <section-header>

9

**IMPORTANTE:** Adquira um cabo USB, caso não seja fornecido.

 a. Conecte o cabo USB à porta na parte traseira da HP All-in-One e a qualquer porta USB no computador.

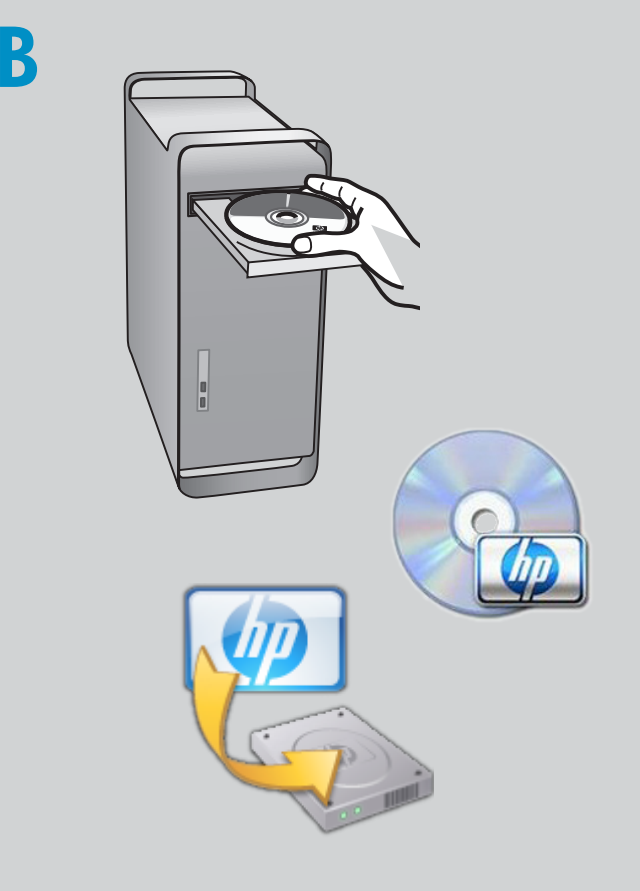

**b.** Insira o CD.

- **c.** Clique duas vezes no ícone do **HP Installer**. Siga as instruções exibidas na tela.
- d. Finalize a tela do Assistente de configuração.

# Conhecendo os recursos

Agora que o programa de software HP Photosmart está instalado no computador, você pode testar um dos recursos do HP All-in-One.

### Imprimindo uma fotografia de um cartão de memória

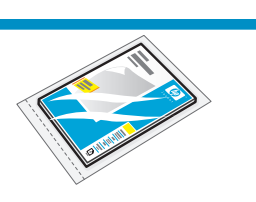

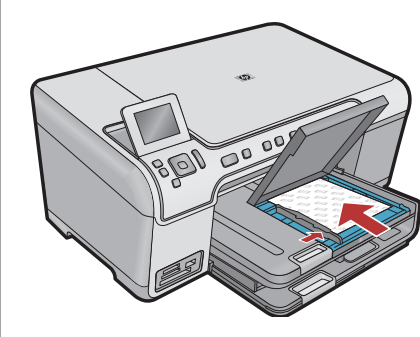

 a. Se você ainda não colocou papel fotográfico na bandeja apropriada, façao agora.

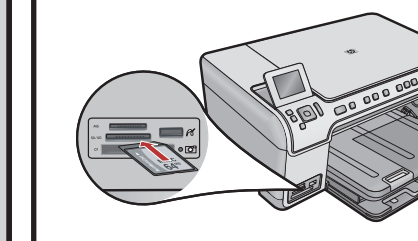

 Insira o cartão de memória da câmera no slot para cartão de memória apropriado da HP All-in-One.

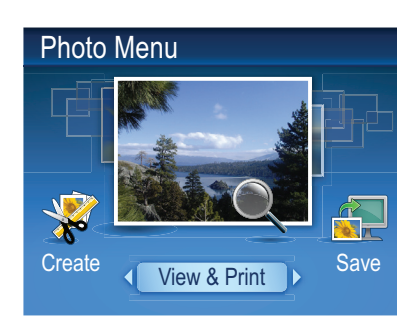

c. Quando o menu Fotografia for exibido no visor gráfico colorido, pressione OK para selecionar **Exibir**.

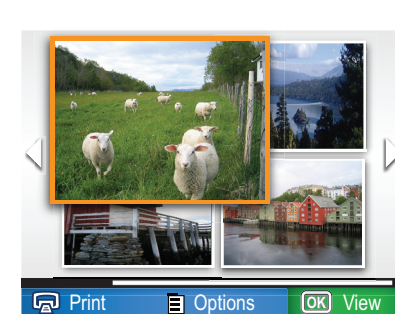

**d.** Pressione os botões de seta para exibir a foto desejada e pressione **OK** para exibir a foto selecionada.

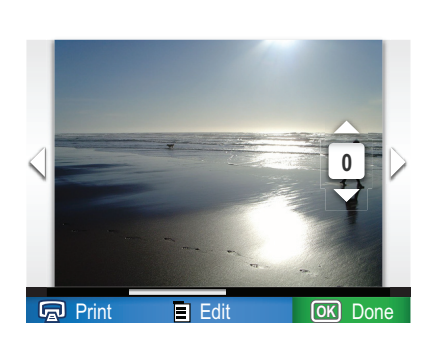

e. Pressione Imprimir fotografias para exibir as opções de fotografia.

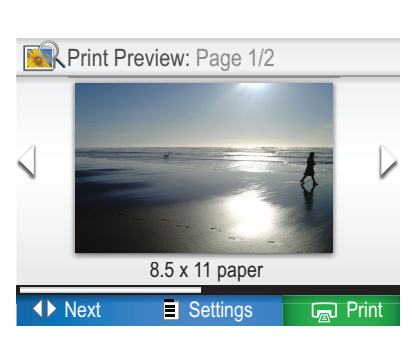

f. Pressione OK para visualizar a fotografia selecionada.
g. Pressione OK para imprimir a fotografia.

# Solução de problemas

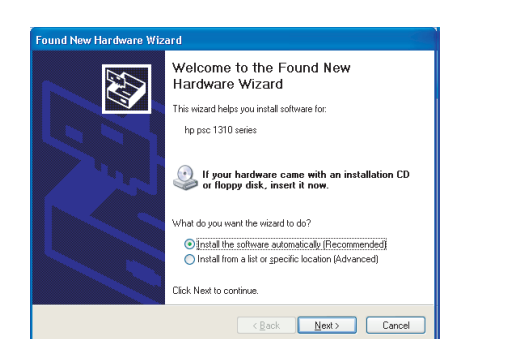

**Problema:** (Windows) A tela Adicionar Hardware da Microsoft é exibida. **Ação:** Cancele todas as telas. Desconecte o cabo USB e insira o CD da HP All-in-One.

| Connect Your Device Now          |                                           |                                          | ++++          |
|----------------------------------|-------------------------------------------|------------------------------------------|---------------|
| 1. Make sure the device is       | powered on.                               |                                          |               |
| 2. Connect the USB cable.        |                                           |                                          |               |
|                                  | r deuise now olid                         |                                          |               |
| installing the software. You can | r device now, cilci<br>connect your devic | k this box and then click i<br>ce later. | ext to rinish |
|                                  |                                           |                                          |               |

**Problema:** (Somente Windows) A tela que solicita a conexão do cabo USB não foi exibida. **Ação:** Cancele todas as telas. Remova o CD da HP All-in-One e insira-o novamente.

| 🐻 HP - All-In-One Series 🛛 🛛 🔀                                                                            |
|----------------------------------------------------------------------------------------------------|
| Device setup has failed to complete.                                                                      |
| Elick Help for more information about how to finish device setup or click. Next to continue installation. |
|                                                                                                    |
| 4/8                                                                                                    |
| Help Retty Next > Cancel                                                                                  |

Problema: (Somente Windows) A tela A configuração do dispositivo não foi concluída é exibida.
Ação: Desconecte o dispositivo e conecte-o novamente. Verifique todas as conexões. Verifique se o cabo USB está conectado ao computador. Não conecte o cabo USB a um teclado ou hub USB sem energia.

# Usando o software da HP

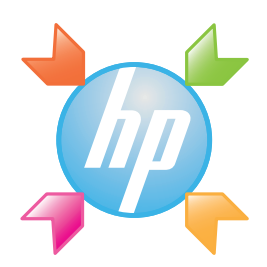

**Windows:** A Central de soluções da HP oferece acesso conveniente a vários recursos do seu dispositivo e software da HP, inclusive ao status do dispositivo, configurações, pedidos de suprimentos e ajuda.

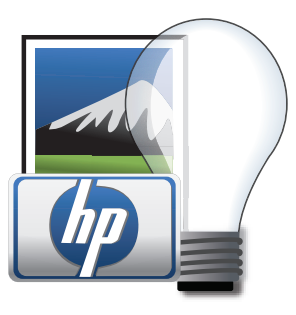

**Mac:** O HP Photosmart Studio permite que você organize, gerencie e edite suas imagens e vídeos.

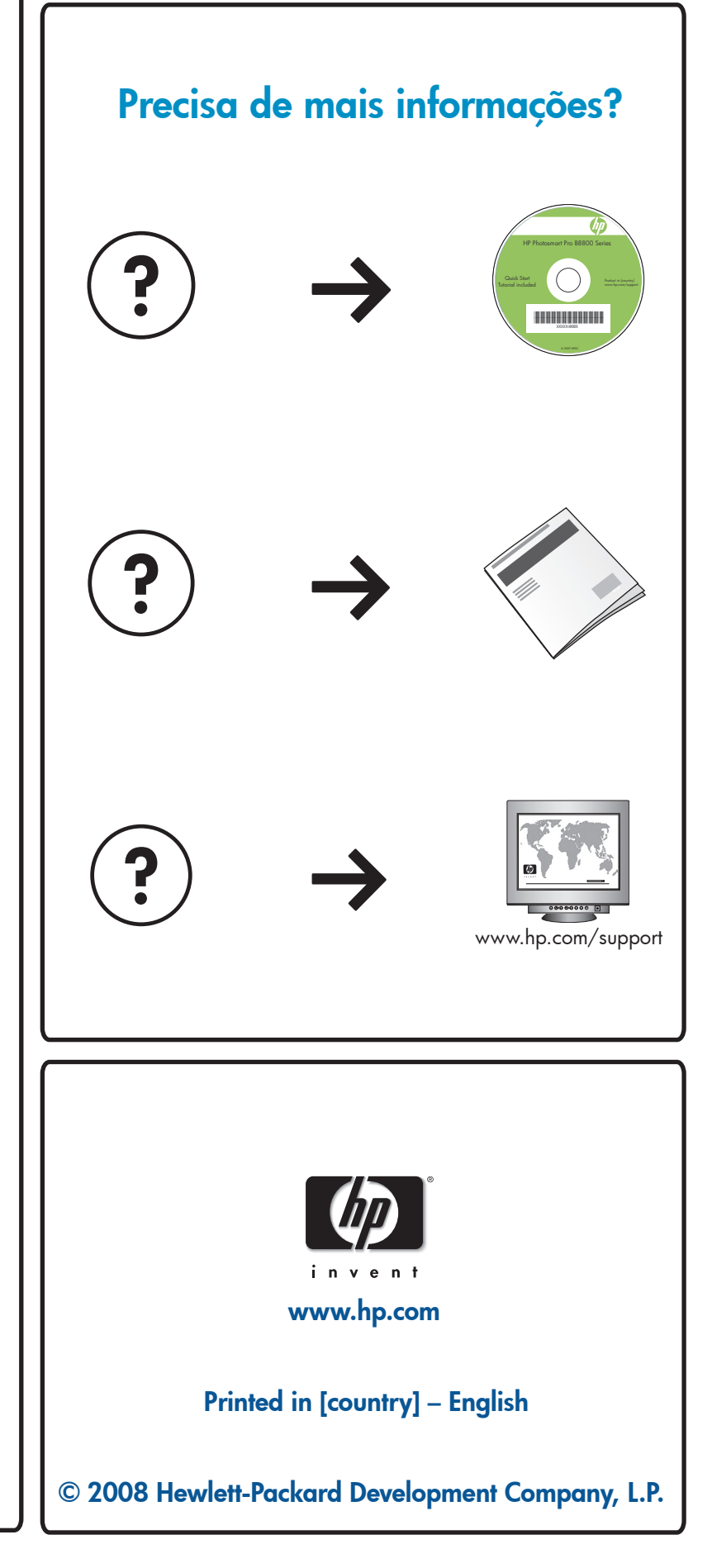